## 1. Go to the VS-21A Applications.

| 🚱 Case 1075 - Boston - 3/23/2021 - Moo, Mark - Work - Microsoft Edge                                                                                                    | - 🗆 ×                           |
|----------------------------------------------------------------------------------------------------|---------------------------------|
| thtps://massdvsut1.hylandcloud.com/2030BAppNet/WorkView/Viewer/ObjectViewer.aspx?applicationID=1001&ObjectId=105148&ClassId=1002&ScreenId=1001&OBToken=4e5ce889-2                                                                                                    | 29d4-48ea-a7d2-66               |
| Save     Save and Close     Save and New     Copy Object     Referab     Copy Object     Forms     Discussion     More     Toggle Tasks                                                                                                    | bject Next Object               |
| Demographics* VS-21A Applications Recipients Employment* Shelter* Autos Obligations* Investments Insurance Documents Repayments Admin (Director and Chief)                                                                                                    |                                 |
| Case 1075 - Boston - 3/2/Moo, Mark                                                                                                    | Created By: TBROWN150           |
| Case Maintenance       Case #       1075       ved       3/23/2021       City*       VSO       Boston       Q       Brown, Tracey                                                                                                    | Waive Refund<br>Benefit History |
| Refund Status         Endom Refund Balance           Settlement         \$200.00                                                                                                    |                                 |
| Applicant Info                                                                                                    |                                 |
| Full Name                                                                                                    |                                 |
| Moo, Mark ,                                                                                                    |                                 |
| Date of Birth SSN Relationship To Veteran                                                                                                    |                                 |
| 1/1/1950 880-00-0000 Applicant                                                                                                    |                                 |
| Gender US Citizen Spoken Language                                                                                                    |                                 |
| Male tes                                                                                                    |                                 |
| Street 1 600 works at the second second seco |                                 |
| Street 2                                                                                                    |                                 |
|                                                                                                    |                                 |
| Uny State Z/p.Code<br>Boston MA 02111                                                                                                    |                                 |
| Phone Number Email Address                                                                                                    |                                 |
| Veteran Info                                                                                                    |                                 |
|                                                                                                    | •                               |

## 2. All the VS-21A's will come up.

## 3. Click on the green plus.

| ઉ Case 10                 | 5 - Boston - 3/23/20 | 21 - Moo, Mark - Work - Mi            | crosoft Edge                        |                                             |                               |                            |                     |             | -                          |                           |
|---------------------------|----------------------|---------------------------------------|-------------------------------------|---------------------------------------------|-------------------------------|----------------------------|---------------------|-------------|----------------------------|---------------------------|
| ᅌ htt                     | os://massdvsut1      | .hylandcloud.com/20                   | 30BAppNet/WorkView/View             | er/ObjectViewer.aspx?applicationID          | =1001&ObjectId=1051488        | &ClassId=1002&ScreenId=    | 1001&OBToken=4e5ce8 | 89-290      | d4-48ea-a7                 | d2-66                     |
| Save                      | Save and Close Save  | and New Delete Copy                   | Object Refresh History D            | Cocuments Forms Discussion More             | Toggle Tasks                  |                            | First Object Pre    | Vious Objec | t Next Object              | Last Object               |
| Demogra<br>D<br>Case 1075 | ohics* VS-21A Ap     | S Recipients<br>S R<br>21 - Moo, Mark | Employment* Shelter* Autos<br>E H A | Obligations* Investments Insurance<br>0 I N | Documents Repayments ,<br>C P | Admin (Director and Chief) |                     |             | Created By: 1<br>3/23/2021 | FBROWN150<br>I 9:08:37 AM |
| Lockout                   |                      |                                       |                                     |                                             |                               |                            |                     |             |                            | S,                        |
| Lock                      | out VS-21A 🗌 Miss    | ing Applicant                         |                                     |                                             |                               |                            |                     |             | waive                      | Refund                    |
| VS-21A                    | Applications         |                                       |                                     |                                             |                               |                            | 🖾 S 🏹 F) 🕇          | - ×         | Benefit                    | t History                 |
|                           | ID                   | VS-21A Date                           | Status                              | Benefit Start Date                          | Submitted Amount              | Authorized Amount          | Is Amended          |             |                            |                           |
|                           | 12262                | 4/7/2021                              | Submitted                           | 5/1/2021                                    | \$500.00                      | \$500.00                   |                     | X           |                            |                           |
|                           | 12261                | 4/7/2021                              | Approved                            | 5/1/2021                                    | \$50.00                       | \$50.00                    |                     |             | •                          |                           |
|                           | 12260                | 4/7/2021                              | Submitted                           | 5/1/2021                                    | \$150.00                      | \$150.00                   |                     |             |                            |                           |
|                           | 12259                | 4/7/2021                              | Approved                            | 4/1/2021                                    | \$200.00                      | \$200.00                   |                     |             |                            |                           |
|                           | 12258                | 4/7/2021                              | Submitted                           | 4/1/2021                                    | \$50.00                       | \$50.00                    | <b>v</b>            |             |                            |                           |
|                           | 12257                | 4/7/2021                              | Submitted                           | 4/1/2021                                    | \$150.00                      | \$150.00                   | ✓                   |             |                            |                           |
|                           | 12248                | 3/24/2021                             | Approved                            | 4/1/2021                                    | \$0.00                        | \$0.00                     |                     |             |                            |                           |
|                           | 12247                | 3/24/2021                             | Approved                            | 4/1/2021                                    | \$650.00                      | \$650.00                   | ✓                   |             |                            |                           |
|                           | 12243                | 3/23/2021                             | Approved                            | 3/1/2021                                    | \$4,385.00                    | \$4,385.00                 | <b>v</b>            |             |                            |                           |
|                           | 12242                | 3/23/2021                             | Approved                            | 3/1/2021                                    | \$4,385.00                    | \$4,385.00                 |                     | -           |                            |                           |
| 1 - 15 of                 | 15 records           |                                       |                                     |                                             |                               |                            | Show 100 v record   | .s          |                            |                           |
|                           |                      |                                       |                                     |                                             |                               |                            |                     |             |                            |                           |
|                           |                      |                                       |                                     |                                             |                               |                            |                     |             |                            |                           |
|                           |                      |                                       |                                     |                                             |                               |                            |                     |             |                            |                           |

- 4. Enter the Benefit Start Date on the month you would like to amend.
- 5. If anything has changed in their income, rent, sharing or heat. Make sure you re-calculate the benefits.

| VS-21A Case 1075    | - Boston - 4/8/2021 - Unsubm   | itted - Work - Microsoft Edge |                    |                        |                          |                                    |                   | - 🗆 ×              |
|---------------------|--------------------------------|-------------------------------|--------------------|------------------------|--------------------------|------------------------------------|-------------------|--------------------|
| 🙃 https://ma        | ssdvsut1.hylandcloud.c         | om/203OBAppNet/WorkV          | iew/Viewer/Obje    | ctViewer.aspx?app      | licationID=1001&ObjectId | = 105465&ClassId = 1018&ScreenId = | 1022&0            | BToken=4e5c        |
| Save Save and       | Close Save and New Delete      | Copy Object Refresh           | bocuments          | Forms Discussion       | More Toggle Tasks        | First Object Previou               | J<br>us Object Ne | ext Object         |
| VS-21A* Benefit     | s (Authorizer) Benefits (VS    | 0) Authorizer Comments Ca     | se History Admin ( | (Director and Chief) F | Repayments               |                                    |                   |                    |
| VS-21A Case 1075    | - Boston - 4/8/2021 - Unsubr   | mitted                        |                    |                        |                          |                                    |                   | Created By: TBROWN |
|                     |                                |                               |                    |                        |                          |                                    | 4/                | 8/2021 11:21:38 AM |
| Basic Information   |                                |                               |                    |                        |                          |                                    | _                 | Amend Open         |
| Case #              | Status                         | Applicant                     |                    | ID                     |                          |                                    |                   | Benefits           |
| 1075                | Unsubmitted                    | Moo, Mark                     |                    | 12264                  |                          |                                    |                   |                    |
| City                |                                | VSO                           |                    |                        |                          |                                    |                   |                    |
| Boston              |                                | Brown, Tracey                 |                    |                        |                          |                                    |                   |                    |
| Calculations        |                                |                               |                    |                        |                          |                                    |                   |                    |
| Please enter the fo | llowing to derive the benefits |                               |                    |                        |                          |                                    |                   |                    |
| VS-214 Date*        | -                              | Budget Nu                     | mber*              |                        | Refund Status            |                                    |                   |                    |
| 4/8/2021            | 100                            | 1 - Single                    |                    |                        | Settlement               |                                    |                   |                    |
| # in Family         |                                | Benefit Sta                   | irt Date*          |                        | Refund Amount            |                                    |                   |                    |
| 1                   |                                |                               | ٩                  |                        | \$200.00                 |                                    |                   |                    |
| Rent/Mortgage Ar    | mt (Applicant Portion Only)*   | # Sharing                     | nses*              |                        | Refund Balance           |                                    |                   |                    |
| \$950.00            |                                |                               |                    |                        | \$200.00                 |                                    |                   |                    |
| No                  | $\bigtriangledown$             |                               |                    |                        |                          |                                    |                   |                    |
|                     | -                              |                               |                    |                        |                          |                                    |                   |                    |
| Monthly Income      |                                |                               |                    | B                      | Benefits Calculations    |                                    | 1                 |                    |
|                     |                                |                               |                    |                        |                          |                                    |                   |                    |
|                     | Applicant                      | Spouse                        | Children           | E                      | Budget Amount            |                                    |                   |                    |
| V.A. Pension        | \$145.00                       |                               |                    |                        | Shelter Benefit +        |                                    |                   |                    |
| V.A. Comp           |                                |                               |                    |                        | Children Budget +        |                                    |                   |                    |
| Social Security     | \$850.00                       |                               |                    |                        |                          |                                    | -                 |                    |

6. Click on the Benefits (VSO) tab (blue arrow), then click Amend Open Benefits (yellow arrow).

| 🔞 vs                                                                                                    | -21A Ca  | ase 1075 - Bos    | ston - 4/8/ | 2021 - Unsubmit | ted - Work - Microso | ft Edge            |                   |                       |              |      |                    |              | -           |             |
|----------------------------------------------------------------------------------------------------|----------|-------------------|-------------|-----------------|----------------------|--------------------|-------------------|-----------------------|--------------|------|--------------------|--------------|-------------|-------------|
| https://massdvsut1.hylandcloud.com/203OBAppNet/WorkView/Viewer/ObjectViewer.aspx?applicationID=1001&ObjectId=105465&ClassId=1018&ScreenId=1022&OBTok |          |                   |             |                 |                      |                    |                   |                       |              |      |                    |              |             | n=4e5c      |
| S                                                                                                    | ave      | Save and Close    | Save and N  | ew Delete       | Copy Object Ret      | History            | Documents Forms   | Discussion More       | Toggle Tasks |      | First Object Pre-  | Vious Object | Next Object | Last Object |
| VS-                                                                                                    | 21A*     | Benefits (Au<br>B | uthorizer)  | Benefits (VSC   | Authorizer Com       | ments Case History | Admin (Director a | and Chief) Repayments | 3            |      |                    |              | Created     | By: TBROWN  |
| VS-2                                                                                                    | 1A Cas   | e 1075 - Bos      | ston - 4/8/ | 2021 - 1        | itted                |                    |                   |                       |              |      |                    |              | 4/8/2021    | 11:21:38 AM |
| Be                                                                                                    | nefit Su | mmary             |             |                 | 5 10 0               |                    |                   |                       |              |      |                    |              | Ame         | nd Open     |
| Ne                                                                                                    | t Ordina | ary Benefit An    | nount       |                 | +                    | Amount             | =                 | \$0.00                | bunt         |      |                    |              | De          | inents      |
|                                                                                                    | Prior A  | pproval           |             |                 |                      |                    |                   | Spend Down (if > \$0) |              |      |                    |              |             |             |
|                                                                                                    |          |                   |             |                 |                      |                    |                   |                       |              |      |                    |              |             |             |
| VS                                                                                                    | O Bene   | fits              |             |                 | ·                    |                    |                   |                       |              | 6    | ° 🖪 S 🔂 Đ          | +            |             |             |
|                                                                                                    |          | Month             |             | OB              | Fuel                 | Doctor             | Medical           | Hospital              | Dental       | Misc | Description        |              |             |             |
|                                                                                                    |          |                   |             |                 |                      |                    |                   |                       |              |      |                    | ^            |             |             |
|                                                                                                    |          |                   |             |                 |                      |                    |                   |                       |              |      |                    |              |             |             |
|                                                                                                    |          |                   |             |                 |                      |                    |                   |                       |              |      |                    |              |             |             |
|                                                                                                    |          |                   |             |                 |                      |                    |                   |                       |              |      |                    |              |             |             |
|                                                                                                    |          |                   |             |                 |                      |                    |                   |                       |              |      |                    |              |             |             |
|                                                                                                    |          |                   |             |                 |                      |                    |                   |                       |              |      |                    |              |             |             |
|                                                                                                    |          |                   |             |                 |                      |                    |                   |                       |              |      |                    |              |             |             |
|                                                                                                    |          |                   |             |                 |                      |                    |                   |                       |              |      |                    |              |             |             |
|                                                                                                    |          |                   |             |                 |                      |                    |                   |                       |              | :    | Show 100 v records | *            |             |             |
|                                                                                                    | _        |                   | # Times     |                 |                      |                    |                   |                       |              |      |                    |              |             |             |
| F                                                                                                    | lepeat E | Benefit Row       |             | ]               |                      |                    |                   |                       |              |      |                    |              |             |             |
| VSC                                                                                                    | ) Comm   | ient              |             |                 |                      |                    |                   |                       |              |      |                    | -            |             |             |

- 7. This is where you can amend all the benefits from the benefit start date you chosen forward.
- 8. Click in the row to want to change the amount

| ઉ Work | View - Work                                       | k - Micro  | soft Edg           | e              |                   |                    |                     |                                   |                 |                |                     |              | -           |                     |
|--------|---------------------------------------------------|------------|--------------------|----------------|-------------------|--------------------|---------------------|-----------------------------------|-----------------|----------------|---------------------|--------------|-------------|---------------------|
| ٥ŀ     | ittps://ma                                        | assdvs     | ut1.hy             | landcloud.com  | n/203OBAppNe      | t/Workview/View    | ver/ObjectViewer.a  | spx?ApplicationId                 | =1001&ObjectId= | =105487&ClassI | d=1018&ScreenId=102 | 22&obj       | ectViewer   | Environ             |
| Save   | Save and                                          | d Close S  | Save and N         | lew Delete     | Copy Object Refre | sh History         | Documents Forms     | Q マ<br>Discussion More            | Toggle Tasks    |                | First Object Pre    | Vious Object | Next Object | Last Object         |
| VS-21  | A* Benef                                          | fits (Auth | norizer)           | Benefits (VSO) | Authorizer Comn   | nents Case History | Admin (Director and | Chief) Repayments                 |                 |                |                     |              | Created     | By: TBROWN          |
| V5-21A | 2-21 A Case 1002 - Ashoy - 4/6/2021 - Unsubmitted |            |                    |                |                   |                    |                     |                                   |                 |                |                     |              |             | 11:30:52 AM         |
| Benet  | ît Summary                                        | /          |                    |                |                   |                    |                     |                                   |                 |                |                     |              | Ame         | nd Open             |
| Net C  | rdinary Ben                                       | nefit Amo  | ount               |                | Fuel Benefit      | Amount             |                     | Total Payable Benefit An          | nount           |                |                     |              | Be          | nefits              |
| \$50   | 1.00                                              |            |                    |                | + \$0.00          |                    | =                   | \$501.00<br>Spend Down (if > \$0) |                 |                |                     |              | Send to     |                     |
| Pi     | ior Approva                                       | al         |                    |                |                   |                    |                     | \$0.00                            |                 |                |                     |              | 1           |                     |
| VSO    | Benefits                                          |            |                    |                |                   |                    |                     |                                   |                 |                | / 🐚 S 🛯 🗩           | +            | No<br>Deter | tice of<br>mination |
|        | Month                                             | :h         |                    | ОВ             | Fuel              | Doctor             | Medical             | Hospital                          | Dental          | Misc           | Description         |              |             |                     |
|        | 2/1/2                                             | 2021       |                    | \$501.00       | \$0.00            | \$0.00             | \$0.00              | \$0.00                            | \$0.00          | \$0.00         |                     | ^            | Notice      | etter               |
|        | 2/1/2                                             | 2021       |                    | \$0.00         | \$0.00            | \$0.00             | \$0.00              | \$0.00                            | \$0.00          | \$250.00       | Eye Glasses         |              | Notice      | of Action           |
|        | 3/1/2                                             | 2021       | A.                 | \$501.00       | \$0.00            | \$0.00             | \$0.00              | \$0.00                            | \$0.00          | \$0.00         |                     |              |             |                     |
|        | 4/1/2                                             | 2021       | 5                  | \$501.00       | \$0.00            | \$0.00             | \$0.00              | \$0.00                            | \$0.00          | \$0.00         |                     |              |             |                     |
|        | 5/1/2                                             | 2021       |                    | \$501.00       | \$0.00            | \$0.00             | \$0.00              | \$0.00                            | \$0.00          | \$0.00         |                     |              |             |                     |
|        | 6/1/2                                             | 2021       | 5                  | \$501.00       | \$0.00            | \$0.00             | \$0.00              | \$0.00                            | \$0.00          | \$0.00         |                     |              |             |                     |
| 4      |                                                   | _          | _                  |                |                   |                    |                     |                                   |                 |                |                     | -            |             |                     |
| 1-60   | f 6 records                                       |            |                    |                |                   |                    |                     |                                   |                 |                | Show 100 v records  |              |             |                     |
| Ren    | eat Benefit i                                     | Row #      | # Times            |                |                   |                    |                     |                                   |                 |                |                     |              |             |                     |
| NO0 0  |                                                   |            | $\bigtriangledown$ |                |                   |                    |                     |                                   |                 |                |                     |              |             |                     |
|        |                                                   |            |                    |                |                   |                    |                     |                                   |                 |                |                     |              |             |                     |
|        | U B                                               | 1          | <u>v</u> >         |                | = 0.2             | Ad Ad              |                     |                                   |                 |                |                     | -            |             |                     |

9. Change the amount then click on Save and Close, now that line has been updated.

| 3 | VS-21A Be        | enefit - Work  | - Microsoft Ec | lge               |                  |              |           |           |           |              |                  |               |           |              |                 | -                       |             |
|---|------------------|----------------|----------------|-------------------|------------------|--------------|-----------|-----------|-----------|--------------|------------------|---------------|-----------|--------------|-----------------|-------------------------|-------------|
|   | 🗇 http           | s://massd      | vsut1.hylar    | ndcloud.co        | <b>m</b> /2030BA | ppNet/Wo     | orkView/V | iewer/Obj | ectViewer | .aspx?applic | ationID=1001     | &ObjectId=105 | 488&Class | ld=10478     | ScreenId=1      | 043&OB                  | loken       |
|   | Save             | Save and Close | Save and New   | Delete            | Copy Object      | Refresh      | History   | Documents | Forms     | Discussion   | <b>▽</b><br>More |               |           | First Object | Previous Object | Next Object             | Last Object |
|   | Authorizer       | Benefit V      | SO Benefit     |                   |                  |              |           |           |           |              |                  |               |           |              |                 |                         |             |
| v | 'S-21A Ber       | efit           |                |                   |                  |              |           |           |           |              |                  |               |           |              |                 | Created E<br>4/8/2021 1 | By: TBROWN  |
|   | VS-21A           |                |                |                   |                  |              |           |           |           |              |                  |               |           |              |                 |                         |             |
|   | Case #<br>1065   |                | VS-21A         | Status<br>omitted | Applic           | ant<br>Peter |           |           |           |              |                  |               |           |              |                 |                         |             |
|   | VSO Bene         | fit            |                |                   |                  |              |           |           |           |              |                  |               |           |              |                 |                         |             |
|   | Month<br>2/1/202 | 1              | ٩              |                   |                  |              |           |           |           |              |                  |               |           |              |                 |                         |             |
|   | 0B               |                | Fu             | el                |                  | Doctor       |           | M         | edical    |              | Hospital         | De            | ental     |              | Misc            |                         |             |
|   | Descriptio       | on             |                | <u> </u>          | Delete           |              |           |           |           |              |                  |               |           |              |                 |                         |             |
|   |                  |                |                |                   |                  |              |           |           |           |              |                  |               |           |              |                 |                         |             |

|  | 10. You can also change an amount from using the pencil. |  |
|--|----------------------------------------------------------|--|
|--|----------------------------------------------------------|--|

| WorkView               | - Work - Micr                 | osoft Ed               | ge             |                          |                    |                     |                                                                         |                |                 |                        | - 🗆 :                        |
|------------------------|-------------------------------|------------------------|----------------|--------------------------|--------------------|---------------------|-------------------------------------------------------------------------|----------------|-----------------|------------------------|------------------------------|
| 🖯 https                | s://massdv                    | sut1.h                 | landcloud.cor  | n/2030BAppNe             | et/Workview/View   | er/ObjectViewer.a   | aspx?ApplicationId                                                      | =1001&ObjectId | = 105487& Class | ld=1018&ScreenId=10228 | kobjectViewerEnviron.        |
| Save                   | Save and Close                | Save and               | New Delete     | Copy Object Refr         | History            | Kocuments           | Discussion V                                                            | Toggle Tasks   |                 | First Object Previous  | Object Next Object Last Obje |
| VS-21A*<br>S-21A Case  | Benefits (Au<br>e 1065 - Ashl | thorizer)<br>by - 4/8/ | Benefits (VSO) | Authorizer Comr          | nents Case History | Admin (Director and | I Chief) Repayments                                                     |                |                 | -                      | Created By: TBRO             |
| Benefit Sur            | mmary                         |                        |                |                          |                    |                     |                                                                         |                |                 |                        | 4/6/2021 11.30.32            |
| Net Ordina<br>\$501.00 | pproval                       | iount                  |                | Fuel Benefit<br>+ \$0.00 | Amount             | =                   | Total Payable Benefit An<br>\$501.00<br>Spend Down (if > \$0)<br>\$0.00 | nount          |                 |                        | Send to Authorizer           |
| VSO Benef              | fits                          |                        |                |                          |                    |                     |                                                                         |                |                 | / ७ ६ ४ छ +            | Notice of<br>Determination   |
|                        | Month                         |                        | OB             | Fuel                     | Doctor             | Medical             | Hospital                                                                | Dental         | Misc            | Description            | Notice of Intent             |
|                        | 2/1/2021                      |                        | \$501.00       | \$0.00                   | \$0.00             | \$0.00              | \$0.00                                                                  | \$0.00         | \$0.00          |                        | Letter                       |
|                        | 2/1/2021                      | 5                      | \$0.00         | \$0.00                   | \$0.00             | \$0.00              | \$0.00                                                                  | \$0.00         | \$250.00        | Eye Glasses            | Notice of Action             |
|                        | 3/1/2021                      | 5                      | \$501.00       | \$0.00                   | \$0.00             | \$0.00              | \$0.00                                                                  | \$0.00         | \$0.00          |                        |                              |
|                        | 4/1/2021                      | 5                      | \$501.00       | \$0.00                   | \$0.00             | \$0.00              | \$0.00                                                                  | \$0.00         | \$0.00          |                        |                              |
|                        | 5/1/2021                      | 5                      | \$501.00       | \$0.00                   | \$0.00             | \$0.00              | \$0.00                                                                  | \$0.00         | \$0.00          |                        |                              |
|                        | 6/1/2021                      | 5                      | \$501.00       | \$0.00                   | \$0.00             | \$0.00              | \$0.00                                                                  | \$0.00         | \$0.00          |                        |                              |
|                        |                               |                        |                |                          |                    |                     |                                                                         |                |                 |                        |                              |
| 1 - 6 of 6 re          | cords                         |                        |                |                          |                    |                     |                                                                         |                |                 | Show 100 V records     |                              |
| Repeat B               | lenefit Row                   | # Times                |                |                          |                    |                     |                                                                         |                |                 |                        |                              |
| O II                   | в /                           | <u>v</u> -5            |                |                          | - 🖸 Aa             |                     |                                                                         |                |                 |                        | •                            |

- 11. Once the pencil is clicked on, you can click in any box you want to change (yellow arrow) **AND** you can add a row as well (blue arrow)
- 12. Once all changes are done send to Authorizer (red arrow)

|                                                                                                    | ed - Work - Microsoft | Edge            |                    |                         |                |               |                     |                      | -              |                   |  |  |
|----------------------------------------------------------------------------------------------------|-----------------------|-----------------|--------------------|-------------------------|----------------|---------------|---------------------|----------------------|----------------|-------------------|--|--|
| https://massdvsut1.hylandcloud.co                                                                                                    | m/203OBAppNe          | t/WorkView/Viev | ver/ObjectViewer.a | aspx?applicationID      | =1001&ObjectId | =105487&Class | ld=1018&ScreenId=10 | 22&OBT               | oken=4e5c      | e889              |  |  |
| Save Save and Close Save and New Delete                                                                                                    | Copy Object Refre     | History         | Documents Forms    | Occusion More           | Toggle Tasks   |               | First Object P      | d<br>Irevious Object | Next Object    | Last Object       |  |  |
| VS-21A* Benefits (Authorizer) Benefits (VSO) Authorizer Comments Case History Admin (Director and Chief) Repayments VS-21A Case 1065 - Ashby - 4/8/2021 - Unsubmitted Created E 4/8/2021 |                       |                 |                    |                         |                |               |                     |                      |                |                   |  |  |
| Benefit Summary                                                                                                    |                       |                 |                    |                         |                |               |                     | A                    | 4/8/2021       | 1:30:52 AM        |  |  |
| Not Ordinany Panofit Amount                                                                                                    | Eucl Papafit          | Amount          |                    | Total Payabla Papafit A | nount          |               |                     |                      | Amen           | d Open<br>efits   |  |  |
| \$501.00                                                                                                    | + \$0.00              | Amount          | =                  | \$501.00                | nount          |               |                     |                      |                | <b>&gt;</b>       |  |  |
|                                                                                                    |                       |                 |                    | Spend Down (if > \$0)   |                |               |                     |                      | Send to /      | Authorizer        |  |  |
|                                                                                                    |                       |                 |                    | \$0.00                  |                |               |                     |                      | ſ              | Z.                |  |  |
| VSO Benefits                                                                                                    | 7                     |                 |                    |                         |                |               | 🖊 🐚 S 🚡 Đ           | +                    | Noti<br>Detern | ce of<br>hination |  |  |
| Month OB                                                                                                    | Fuel                  | Doctor          | Medical            | Hospital                | Dental         | Misc          | Description         |                      | Ĺ              |                   |  |  |
| 2/1/2021                                                                                                    | \$0.00                | \$0.00          | \$0.00             | \$0.00                  | \$0.00         | \$0.00        |                     | <b>^</b>             | Le             | tter              |  |  |
| 2/1/2021 \$0.00                                                                                                    | \$0.00                | \$0.00          | \$0.00             | \$0.00                  | \$0.00         | \$250.00      | Eye Glasses         |                      | Notice         | of Action         |  |  |
| 3/1/2021 \$501.00                                                                                                    | \$0.00                | \$0.00          | \$0.00             | \$0.00                  | \$0.00         | \$0.00        |                     |                      |                |                   |  |  |
| 4/1/2021 \$501.00                                                                                                    | \$0.00                | \$0.00          | \$0.00             | \$0.00                  | \$0.00         | \$0.00        |                     |                      |                |                   |  |  |
| 5/1/2021 \$501.00                                                                                                    | \$0.00                | \$0.00          | \$0.00             | \$0.00                  | \$0.00         | \$0.00        |                     |                      |                |                   |  |  |
| 6/1/2021 \$501.00                                                                                                    | \$0.00                | \$0.00          | \$0.00             | \$0.00                  | \$0.00         | \$0.00        |                     |                      |                |                   |  |  |
| Add new row                                                                                                    |                       |                 |                    |                         |                |               |                     | *<br>}               |                |                   |  |  |
| 1 - 6 of 6 records                                                                                                    |                       |                 |                    |                         |                |               | Show 100 v records  |                      |                |                   |  |  |
| Repeat Benefit Row # Tim                                                                                                    |                       |                 |                    |                         |                |               |                     |                      |                |                   |  |  |
| VS0 Comment                                                                                                    |                       |                 |                    |                         |                |               |                     |                      |                |                   |  |  |
| ¶ () в / Ц 🗷 🖾                                                                                                    | ) 💵 🖘 🦯 :             | 🚍 🖪 Aa          |                    |                         |                |               |                     |                      |                |                   |  |  |
|                                                                                                    | 2400 42402            |                 |                    |                         |                |               |                     |                      |                |                   |  |  |